# 「SIRCAD(Ver5)」から「SIRCAD(Ver6)」のバージョンアップで

# 追加された主な機能

株式会社ソフトウェアセンター

## 1. 建物形状

#### ①ダミー階

『Super Build®/SS7』で定義したダミーフロアを取り込むことができます。

#### 2. 部材定義

④鋼材種を登録可能

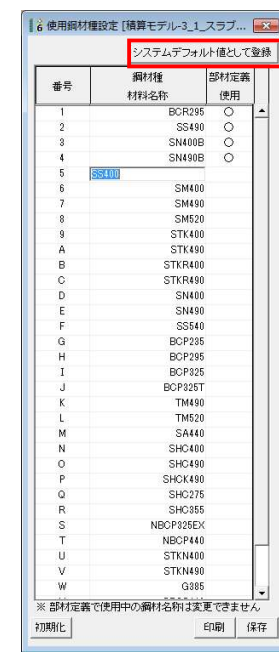

ー貫計算データをインポートすると、使用されている鋼 材種が上の行にセットされ、「部材定義使用」欄に〇が付き ます。あらかじめ用意された鋼材種に無い鋼材があれば、自 動的に追加されます。

インポートした後に、サフィックスとして、**A、B**等を 追記することができます。

一般的な鋼材種だけ入力し、「システムデフォルト値と して登録」することにより、他の JOB でもその設定で使用 できます。

②カットオフ筋

| 符号    | 位 | 形   | 状   | ハンチ | 主筋 | 上端    | <u>本数</u> | 下端本数        |     | 肋   | 筋     |     | 腹筋         | 3段筋     | 核数    | 加水75筋 |          |
|-------|---|-----|-----|-----|----|-------|-----------|-------------|-----|-----|-------|-----|------------|---------|-------|-------|----------|
| 14    | 置 | B   | D   | Lh  | 太細 | U1 u1 | U2 u2     | D1 d1 D2 d2 | 径   |     | 本   S | ピッチ | <u>n 径</u> | U3 u3 [ | 28 98 | 長さ    |          |
| 33    | E | 400 | 900 |     | 25 | 3     |           | 2           | D13 |     | 2     | 250 | 2 10       |         | _     | 1600  | <b>_</b> |
|       | С | 400 | 900 |     | 25 | 2     |           | 3           | D13 |     | 2     | 250 |            |         |       |       | -        |
|       |   |     |     |     |    |       |           |             |     |     |       |     |            |         | _     |       | -        |
| 1.000 |   | 1   |     | 123 |    |       | S. 18     | 1           | -   | SU. | 1     |     |            | 1       |       |       |          |

梁の部材定義で、カットオフ筋の長さを指定できるようになりました。 断面リストにも反映されます。また、鉄筋数量にも反映されます。

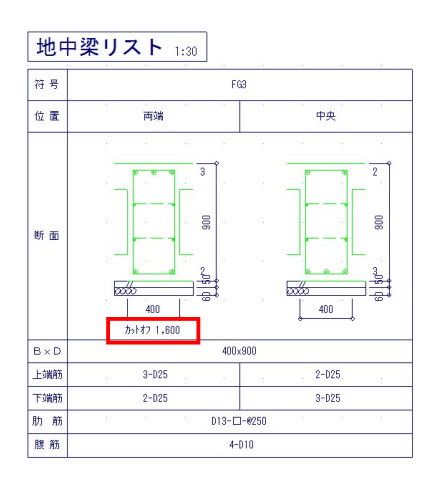

## ■帯筋本数

| C855       | 符 문     | 位   | 形:  | 状 主筋径    | X主筋本数      | Y主筋本数         | 芯鉄筋径 | 芯鉄筋本数  | 芯鉄筋かぶる  | J      | HOOP  |         | 幅止筋                 |
|------------|---------|-----|-----|----------|------------|---------------|------|--------|---------|--------|-------|---------|---------------------|
|            | 17 5    | 置   | в   | D 太 細    | X1 x1 X2 x | 2 Y1 y1 Y2 y2 | 太細   | XXYy   | dsx dsy | 径      | XYS   | t°77    | 径 L <sup>®</sup> ッチ |
| 101        | 1       | A   | 600 | 600 D22  | 4          | 4             |      |        |         | D10    | 99 99 | 100     |                     |
| 201        | 1       | A   | 550 | 550 D22  | 4          | 4             |      |        |         | D10    | 22    | 100     |                     |
| EZ Sabil I | Ditat A | 487 |     | 1875 o 1 | 808A - 55  |               | 1400 | 144.55 |         | 100=31 | £0    | en 1 70 |                     |

柱定義で、帯筋は9本までしか入力できませんでしたが、99本まで入力できる ようになりました。

■あばら筋本数

| 78時   | 符 문  | 位   | 形:  | 伏   | ハンチ | 主筋 | 上端本對     | 数 下端ス      | 数       | 肋筋   | 10 23  | 腹筋         | 3段筋本数       | カットオフ育 |
|-------|------|-----|-----|-----|-----|----|----------|------------|---------|------|--------|------------|-------------|--------|
| ~PB   | 14 3 | 置   | В   | D   | Lh  | 太細 | U1 u1 U2 | u2 D1 d1 l | D2 d2 径 | 本    | 5 Ľ″ッチ | <u>n 径</u> | U3 u3 D3 d3 | 長さ     |
| 2-3 G | à1   | 0   | 350 | 650 |     | 22 | 4        | 3          | D10     | 99   | 150    | 1 10       |             |        |
|       |      | С   | 350 | 650 |     | 22 | 2        | 3          | D10     | 2    | 150    |            |             |        |
|       |      | I   | 350 | 650 |     | 22 | 4        | 2          | D10     | 2    | 150    |            |             |        |
| 4-6 0 | à1   | Е   | 300 | 600 |     | 22 | 3        | 2          | D10     | 2    | 200    | 1 10       |             |        |
|       |      | С   | 300 | 600 |     | 22 | 2        | 8          | D10     | 2    | 200    |            |             |        |
|       |      |     |     |     |     |    |          |            | 1       |      |        |            | 1           |        |
| 紛割    | 階結合  | 複写1 | 複写  | 2   | 削除  | 77 | オルト      | 確定         | 検索      | 置換 積 | 確認     | E          | 印刷 保        | 存      |

梁定義で、あばら筋は9本までしか入力できませんでしたが、99本まで入力で きるようになりました。

## ■床組に配置できる小梁数を増設

| 〒14日日本 111 -                             | The second second secon |        |      |         |    |      | 小梁     | 82.30 |   |   |     |    |       |      |       |      |       |
|------------------------------------------|----------------------------------------------------------------------------------------------------|--------|------|---------|----|------|--------|-------|---|---|-----|----|-------|------|-------|------|-------|
|                                          | - 16                                                                                                    | 日章     | 10   | 0200000 |    |      | Level  | 35    |   |   | DK- | 91 | UPE   | d x  | 1v    | Fol. | 2 1 4 |
| w.1                                      | 11                                                                                                    | F921   | 71   | 20-1    | H  | 0.0  | -28    | -     | 0 | - |     |    | 0.1   | ,    |       | -    | -     |
|                                          | 12                                                                                                    |        |      |         |    |      |        |       |   |   |     |    |       |      |       |      |       |
|                                          | 1.8                                                                                                    | 1      |      |         |    |      |        |       |   |   |     |    |       |      |       |      |       |
| YI                                       | H                                                                                                    |        |      |         |    |      |        |       |   |   |     |    |       |      |       |      |       |
| 1 1                                      | 18                                                                                                    | 1      |      |         |    |      |        |       |   |   |     |    |       |      |       |      |       |
| 10                                       | 12                                                                                                    |        |      |         |    |      |        |       |   |   |     |    |       |      |       |      |       |
| 100 100                                  | 15                                                                                                    |        |      |         |    |      |        |       |   |   |     |    |       |      |       |      |       |
| A 10                                     | 16                                                                                                    | 1      |      |         |    |      |        |       |   |   |     |    |       |      |       |      |       |
|                                          | 10                                                                                                    |        |      |         |    |      |        |       |   |   |     |    |       |      |       |      |       |
|                                          | 52                                                                                                    | 8      |      |         |    |      |        |       |   |   |     |    |       |      |       |      |       |
|                                          | 13                                                                                                    |        |      |         |    |      |        |       |   |   |     |    |       |      |       |      |       |
|                                          | -16                                                                                                    |        |      |         |    |      |        |       |   |   |     |    |       |      |       |      |       |
|                                          | 19                                                                                                    | 1      |      |         |    |      |        |       |   |   |     |    |       |      |       |      |       |
|                                          | 13                                                                                                    | 2      |      |         |    |      |        |       |   |   |     |    |       |      |       |      |       |
|                                          | 13                                                                                                    |        |      |         |    |      |        |       |   |   |     |    |       |      |       |      |       |
|                                          | -bi                                                                                                    | 1      |      |         |    |      |        |       |   |   |     |    |       |      |       |      |       |
|                                          | 31                                                                                                    | i      |      |         |    |      |        |       |   |   |     |    |       |      |       |      |       |
|                                          | 22                                                                                                    |        |      |         |    |      |        |       |   |   |     |    |       |      |       |      |       |
|                                          | 12                                                                                                    | 1      |      |         |    |      |        |       |   |   |     |    |       |      |       |      |       |
|                                          | 15                                                                                                    |        |      |         |    |      |        |       |   |   |     |    |       |      |       |      |       |
|                                          | 21                                                                                                    | 1      |      |         |    |      |        |       |   |   |     |    |       |      |       |      |       |
|                                          | 22                                                                                                    |        |      |         |    |      |        |       |   |   |     |    |       |      |       |      |       |
|                                          | 17                                                                                                    |        |      |         |    |      |        |       |   |   |     |    |       |      |       |      |       |
|                                          | 12                                                                                                    |        |      |         |    |      |        |       |   |   |     |    |       |      |       |      |       |
|                                          | 101                                                                                                    | 8      |      |         |    |      |        |       |   |   |     |    |       |      |       |      |       |
|                                          | 3                                                                                                    |        |      |         |    |      |        |       |   |   |     |    |       |      |       |      |       |
|                                          | 12                                                                                                    |        |      |         |    |      |        |       |   |   |     |    |       |      |       |      |       |
|                                          | 15                                                                                                    |        |      |         |    |      |        |       |   |   |     |    |       |      |       |      |       |
|                                          | 2                                                                                                    |        |      |         |    |      |        |       |   |   |     |    |       |      |       |      |       |
|                                          | 12                                                                                                    |        |      |         |    |      |        |       |   |   |     |    |       |      |       |      |       |
|                                          | 18                                                                                                    |        |      |         |    |      |        |       |   |   |     |    |       |      |       |      |       |
|                                          | 14                                                                                                    |        |      |         |    |      |        |       |   |   |     |    |       |      |       |      |       |
| 1. 1. 1. 1. 1. 1. 1. 1. 1. 1. 1. 1. 1. 1 | 17                                                                                                    | 10000  | 1420 | 10.000  | 1  | 1.1  | 31.5   | 2.01  |   |   | 100 |    | 1532  | 1.1  | 19332 | 1.1  | _     |
| AC8 18                                   | 12                                                                                                    | 16.612 | - 87 | 1 215   | 21 | - 44 | E   22 | 57    |   |   | 75  | -7 | - 742 | FT ] | 18.0  | 2    |       |

一つの床組定義で、小梁の配置を **40** 個まで配置できるようになりました。

- 3. 部材配置
  - ■部材端部オフセット

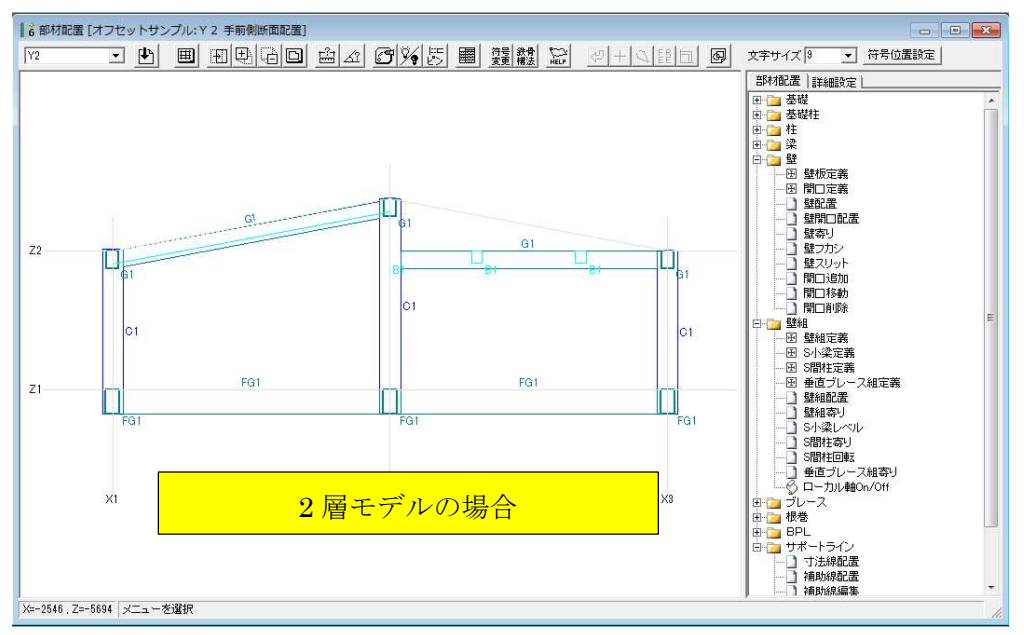

柱、梁、小梁、スラブなど、部材端部のオフセットに( $\delta X$ 、 $\delta Y$ 、 $\delta Z$ )を設けました。これにより、自由な位置に部材を置くことが出来るようになり、任意形状モデルを構成することができるようになりました。

## ■個別大梁・個別壁の自由配置

個別大梁・個別壁がフレーム上でも入力できるようになりました。

■柱・壁・ブレース配置の多層配置

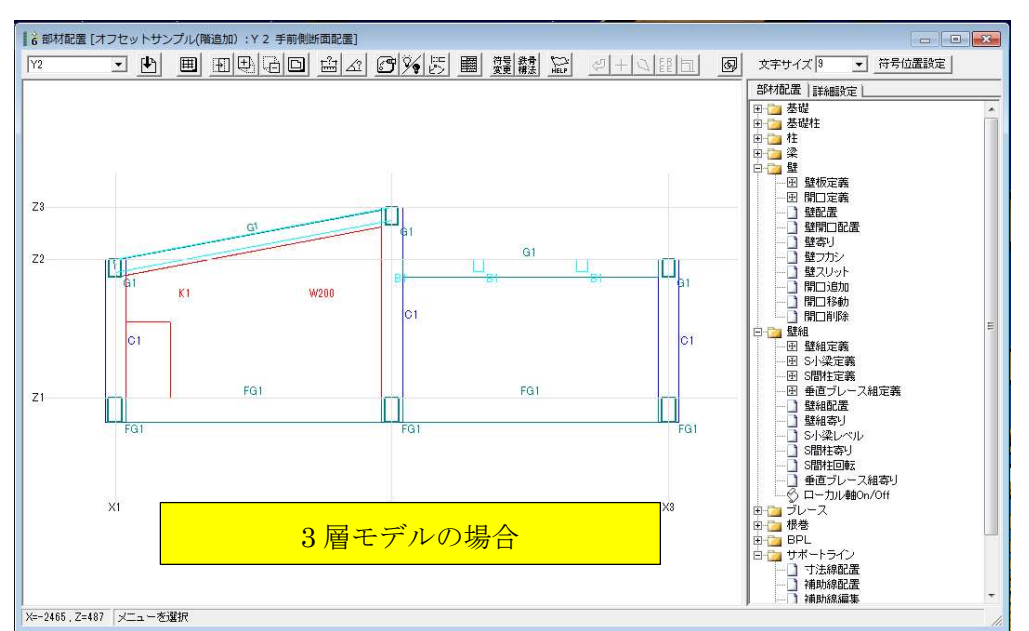

下端レベルおよび上端階・上端レベルが入力できるようになり、多層にまたがる 柱、壁、ブレースを配置入力できるようになりました。

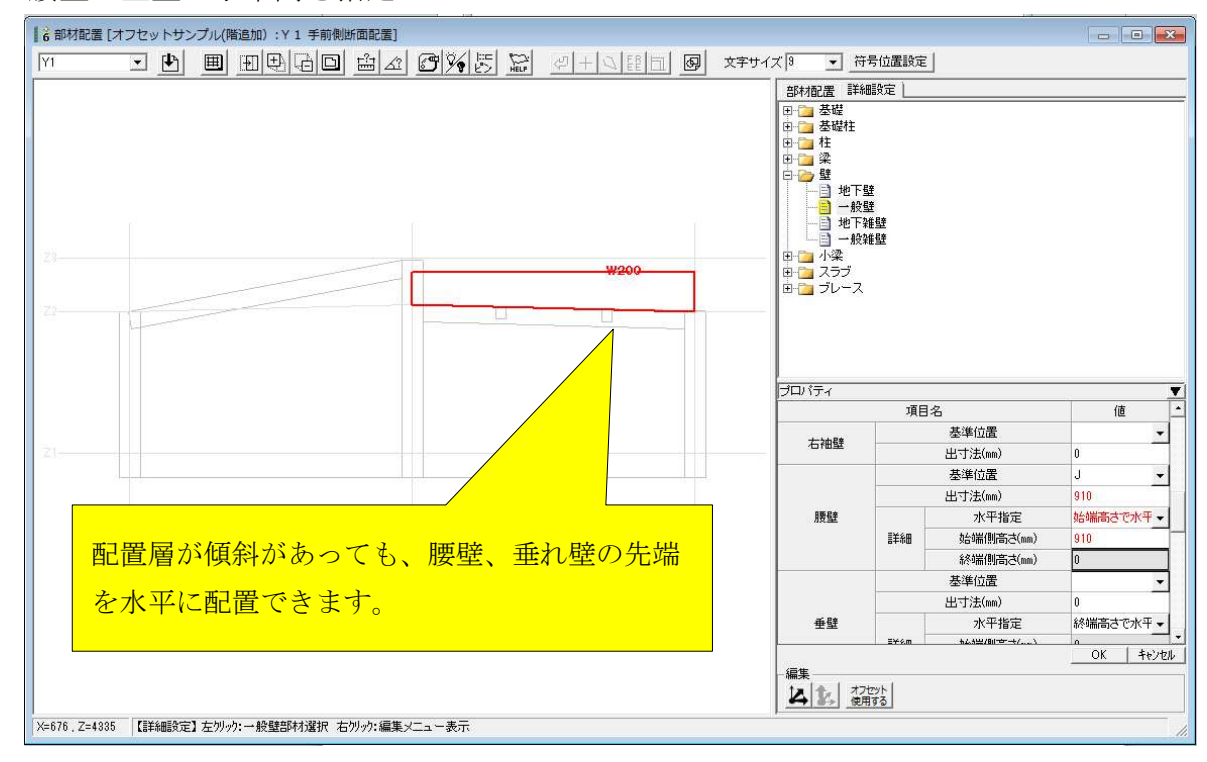

■腰壁・垂壁の水平高さ指定

始端または終端で壁高さを指定し、水平に配置できます。

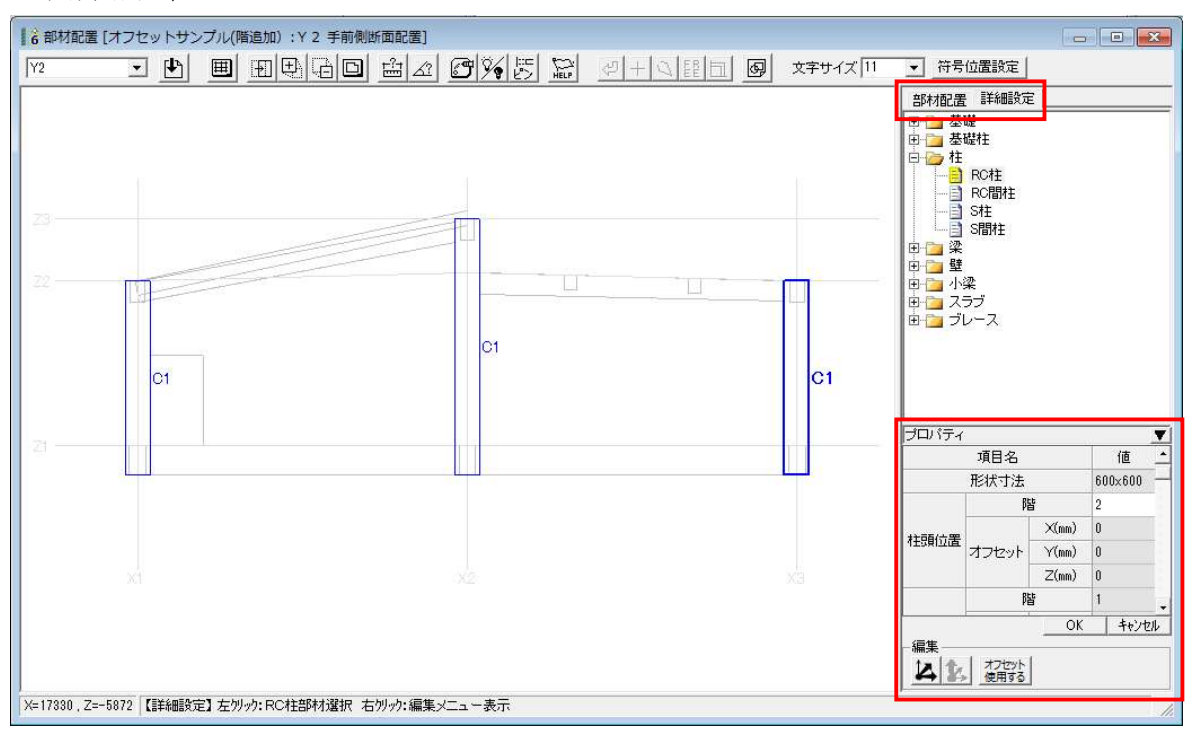

■立面詳細配置

立面での詳細配置ができるようになりました。

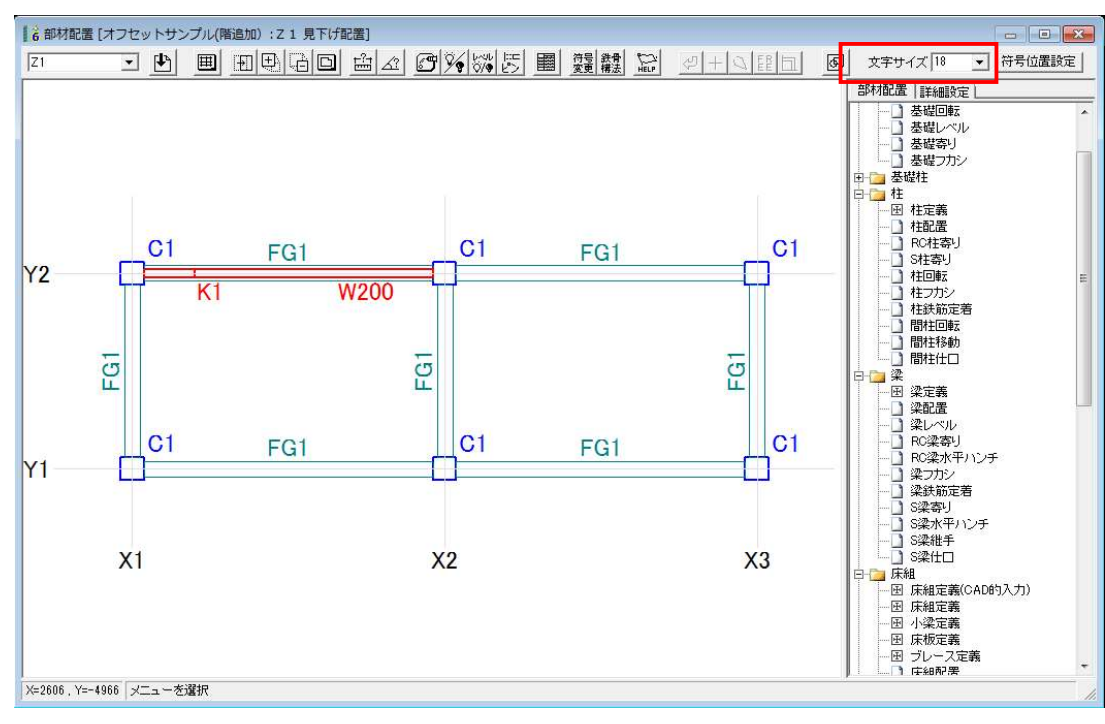

■配置画面で、文字サイズおよび符号の位置指定ができます

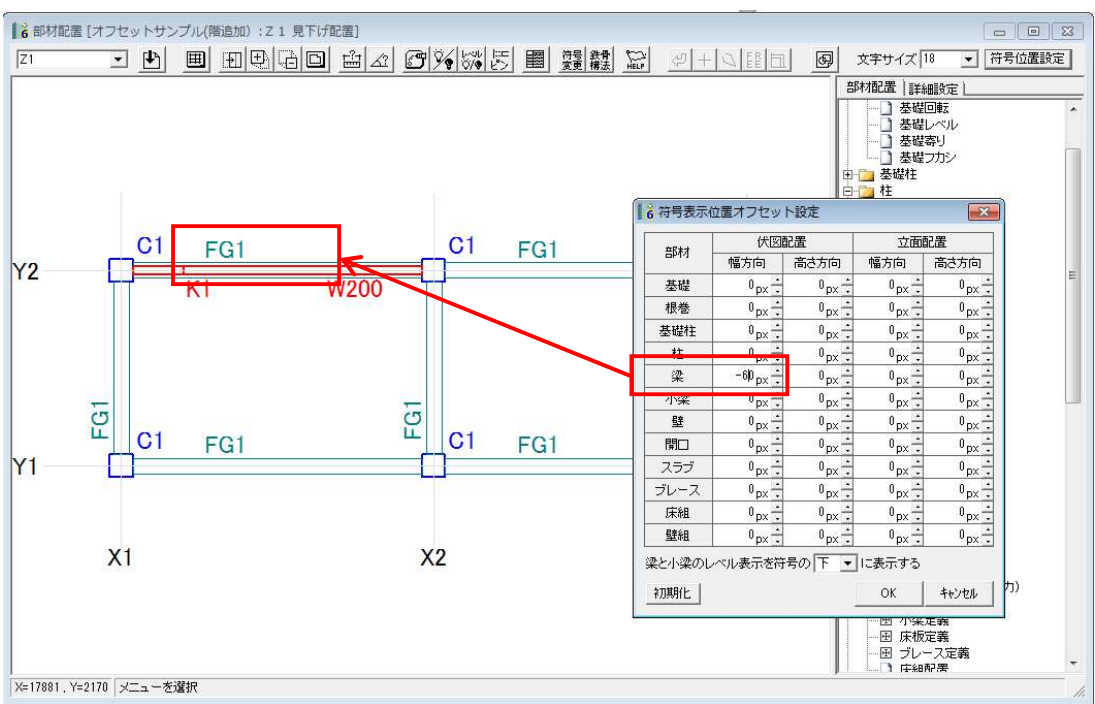

# 4. 作図設定

■鉄筋径毎に鉄筋符号を変更できます

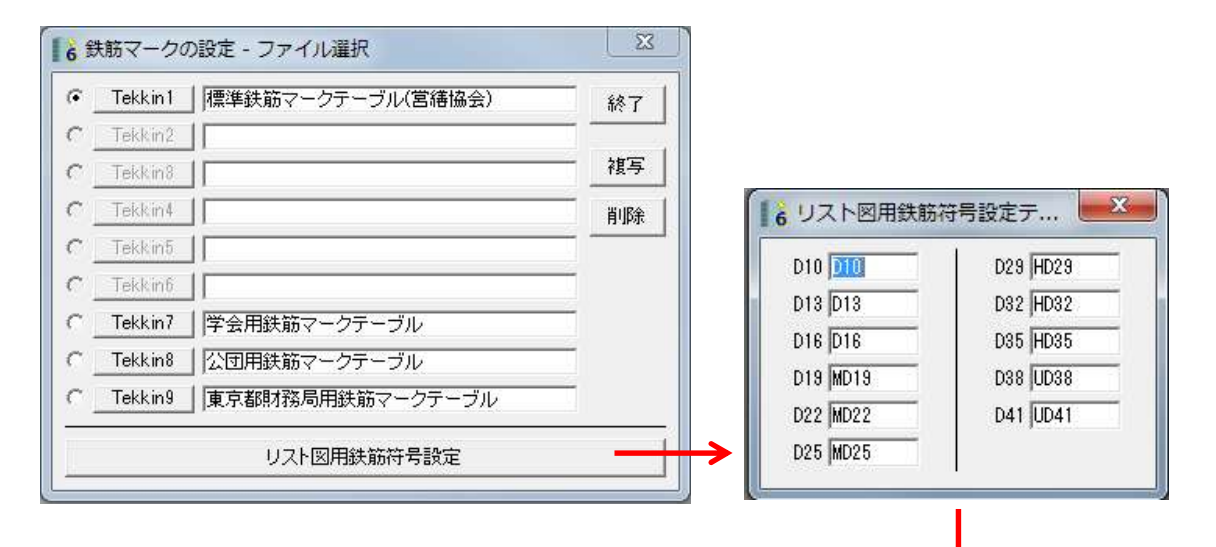

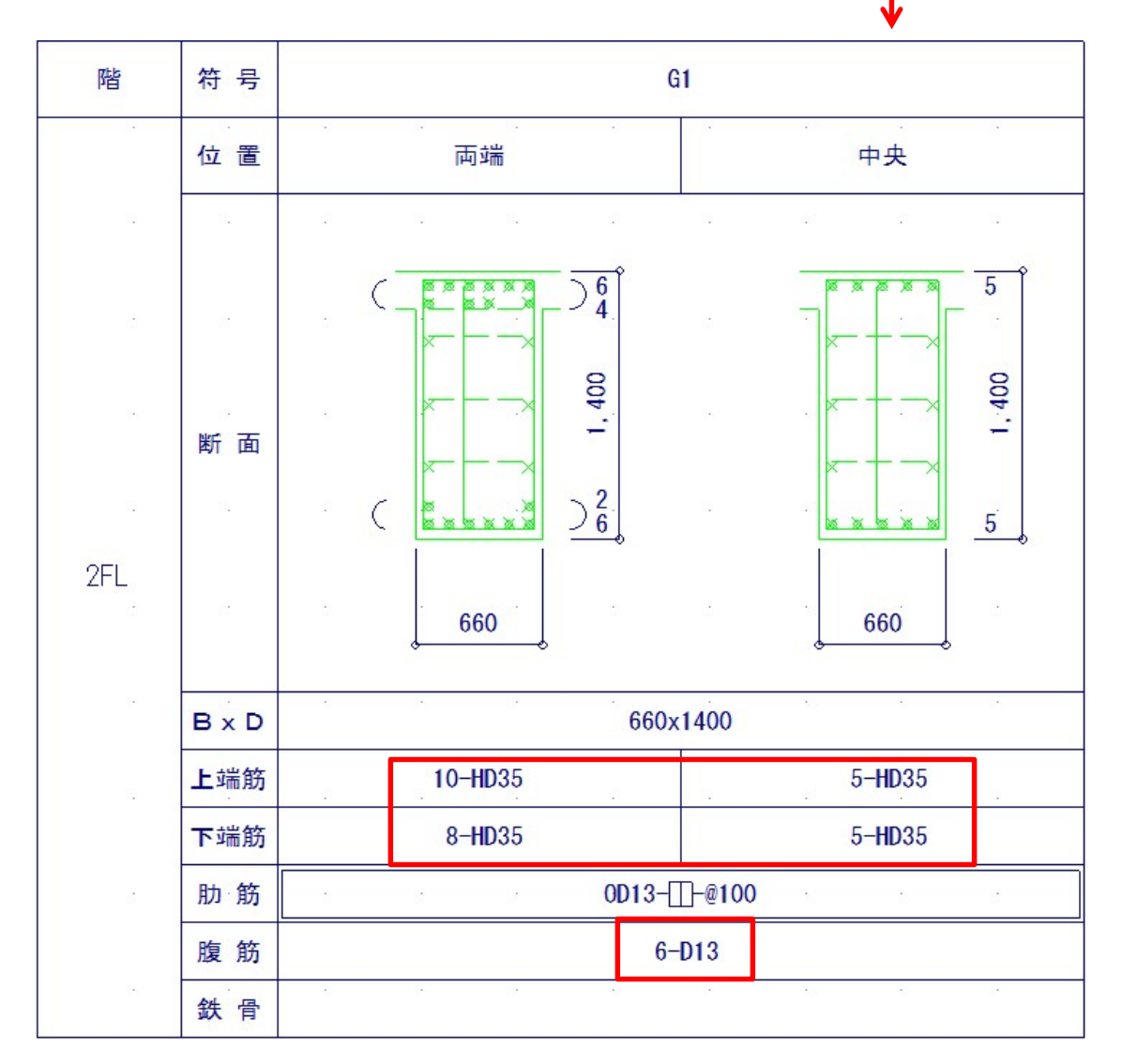

# 5. 作図

■S 柱文字リストは、従来 X,Y の行が常にありましたが、1行で表示する設定を付けました

| ▲ 挿入図<br>図面 e b 単式<br>図面 e b 単式<br>図面 b 単式<br>図面 b 単式<br>の面積<br>に<br>図面 b 単式<br>に<br>一<br>の面かり<br>し<br>て<br>の<br>の<br>か<br>り<br>の<br>の<br>た<br>し<br>の<br>の<br>の<br>の<br>の<br>の<br>の<br>の<br>の<br>の<br>の<br>の<br>の<br>の<br>の<br>の | 面詳細設定[積算モデル-3_1]<br>: 8<br>: 積算モデル-3_1<br>: No.301 S社(SDC)<br>: N [1:C1 ] - [4:C10<br>スブレートを描く<br>*本体イ<br>が1方向のみの階は1行で描く]<br>: 陸以スト<br>: [セリスト<br>: [1] 〇 石 [6] 上 [10<br>: 6] [10] 石 [6] 上 [10]<br>: 6] [20] 形状欄 [14]<br>: 7<br>: 6] [20] 形状欄 [14]<br>: 5<br>: 6] [20] 形状欄 [14]<br>: 7<br>: 7<br>: 6] [20] 形状欄 [14]<br>: 7<br>: 7<br>: 7<br>: 7<br>: 7<br>: 7<br>: 7<br>: 7 | ✓ Z [1] | - 3<br>子備欄<br>字段数 3 | × 10<br>10<br>3 |        |    |               |        |    |             |     |        |
|----------------------------------------------------------------------------------------------------|----------------------------------------------------------------------------------------------------|---------|---------------------|-----------------|--------|----|---------------|--------|----|-------------|-----|--------|
|                                                                                                    | C1                                                                                                    |         |                     | C2              |        |    | C3            |        |    | C10         |     |        |
| R階                                                                                                    | □- 500x500x16x16                                                                                                    | BCR295  | □- 4                | 150x450x12x12   | BCR295 |    |               |        | □- | 300x300x12> | (12 | BCR295 |
| 2階                                                                                                    | □- 500x500x16x16                                                                                                    | BCR295  | □- 4                | 150x450x12x12   | BCR295 | □- | 450x450x16x16 | SS490  |    | 2           | 2   | 21     |
| 1階                                                                                                    | □- 500x500x16x16                                                                                                    | BCR295  | □- 4                | 150x450x16x16   | BCR295 | □- | 450x450x16x16 | BCR295 |    |             |     |        |

■S 梁文字リストで、階と符号を縦並びで描く設定を付けました

| 挿入図面詳細設定[積算モデル-3_1]                       | r#          | 一 一 村 一 | ( <b>1</b> ) | 断面                       |
|-------------------------------------------|-------------|---------|--------------|--------------------------|
| 画番号: 7<br>5 ちな・  諸宮エデル-9 1                |             | 635     | 全断           | H - 350x175x 7x11 SN400  |
| 513-21. 1度で770~0_1<br>面種類: No.302 S梁(SGG) | 23          | G40 .   | 全断           | H 400x200x 8x13 SN400    |
| )<br>面設定                                  |             | G48     | 全断           | H - 488x300x11x18 SN400  |
| 力範囲・N 1・B25 - 18・C120A - フ 1 - 4          | PH          | G50 ·   | 全断           | H'- 500x200x10x16 SN400  |
| 階と符号を縦並びで描く                               | 喧坏          |         |              |                          |
|                                           |             |         | _            |                          |
| 法設定(実寸)                                   |             |         |              |                          |
| 字 枠: 予備欄数 3 備考欄数 0                        |             | G48     | 全断           | H - 488x300x11x18 \$1400 |
| 方 向: 階数欄 20 符号欄 12 形状欄 14 余 白 2 備考欄 10    | 1           | 650     | 全断           | H'- 500x200x10x16 \$140  |
| 方向: 外州 10 項目欄 10 文字枠 6                    |             | 680     | 全断           | H - 800x300x14x26 SN40   |
| 画設定                                       | -> R        | G803    | 全断           | H - 800x300x14x26 SN494  |
| 助作図: 🤨 図面オブジェクトとして生成                      | 階床          | GI 204. | 全断           | BH- 1200x350x19x36 SN494 |
| () 文子を分解して生成(寸法値は除く)                      |             |         |              |                          |
| 分処理: ▶ → 41℃9 つ                           | 32          |         |              | 8 29 29                  |
| OK t+)th                                  |             |         |              |                          |
|                                           |             | B25     | 全断           | H - 250x125x 6x 9 SN40   |
|                                           | 28          | B29     | 全断           | H 298x 49x5. 5x 8 SN40   |
|                                           |             | B34     | 全断           | H - 346x174x 6x 9 SN40   |
|                                           | - 65        | B35     | 全断           | H'- 350x175x 7x11 SN40   |
|                                           |             | B39     | 全断           | H - 396x199x 7x11 SN40   |
|                                           | 3°          | B45     | 全断           | H - 450x200x 9x14 SN40   |
|                                           | 24.00       | B50 .   | 全断           | H 500x200x10x16 SN40     |
|                                           | 2<br>R\$r== | B59     | 全断           | H - 596x199x10x15 \$140  |
|                                           | PEPT        | OG39 :  | 全断           | H'- 390x300x10x16 \$140  |
|                                           |             | G48     | 全断           | H - 488x300x11x18 SN40   |
|                                           |             | 670     | 全断           | H - 700x300x13x24 SN40   |
|                                           |             | G70A .  | 全断           | H 700x300x13x24 SN49     |
|                                           |             |         | -            |                          |
| _                                         | 32          |         |              |                          |
| 7                                         |             |         |              |                          |

- 6. 数量
  - ■フカシ筋

柱梁のフカシ筋を設定し数量を算出できるようになりました。

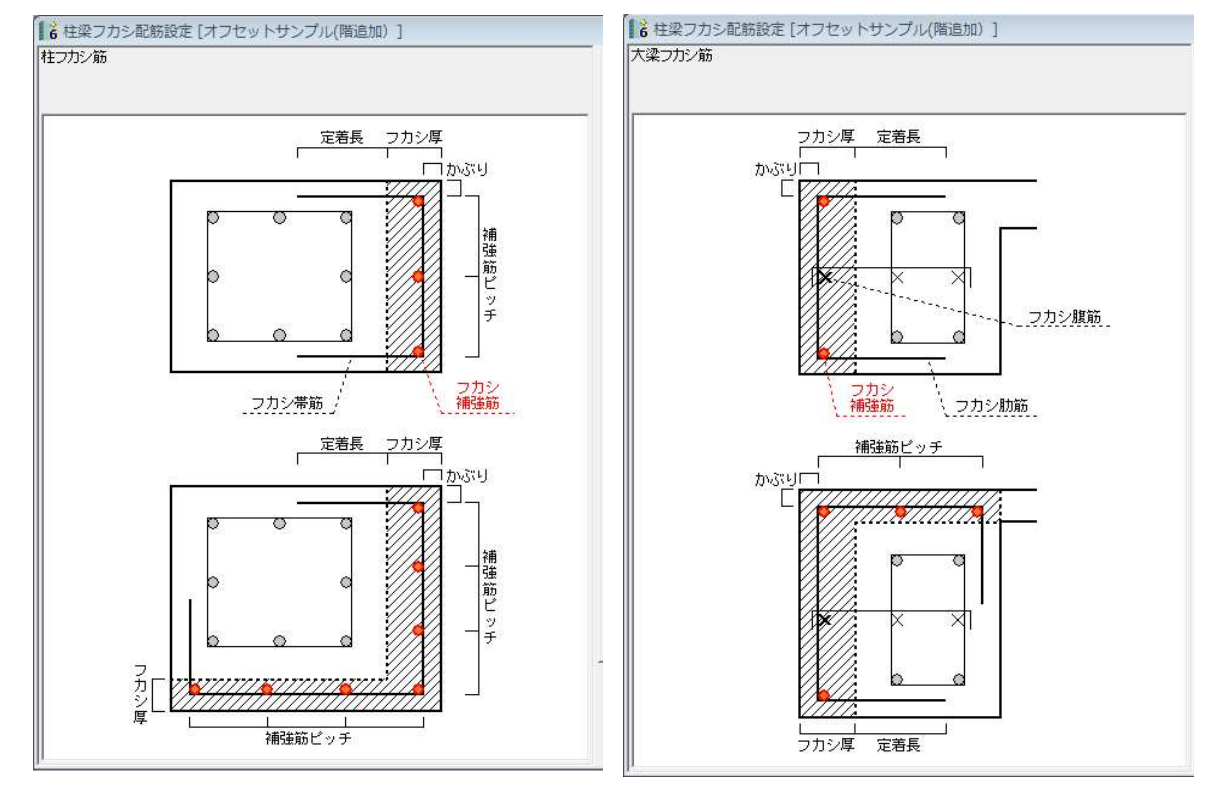

■鉄骨粱

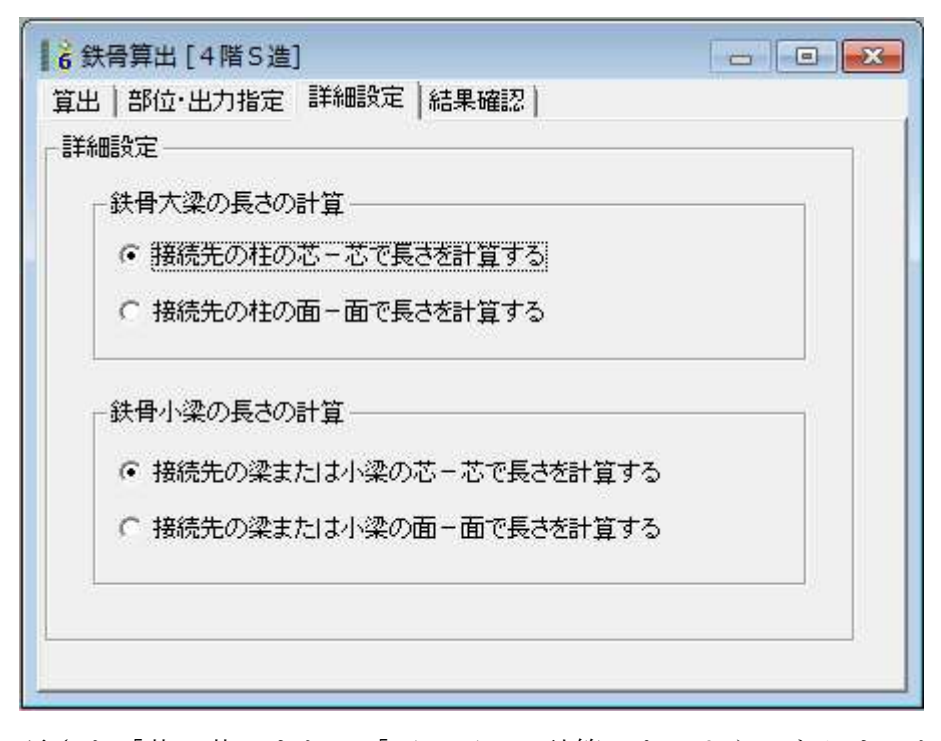

長さを「芯-芯」または「面-面」で計算できるようになりました。

7. データ変換

7-1. From SS7 To SIRCAD6 (オプション)

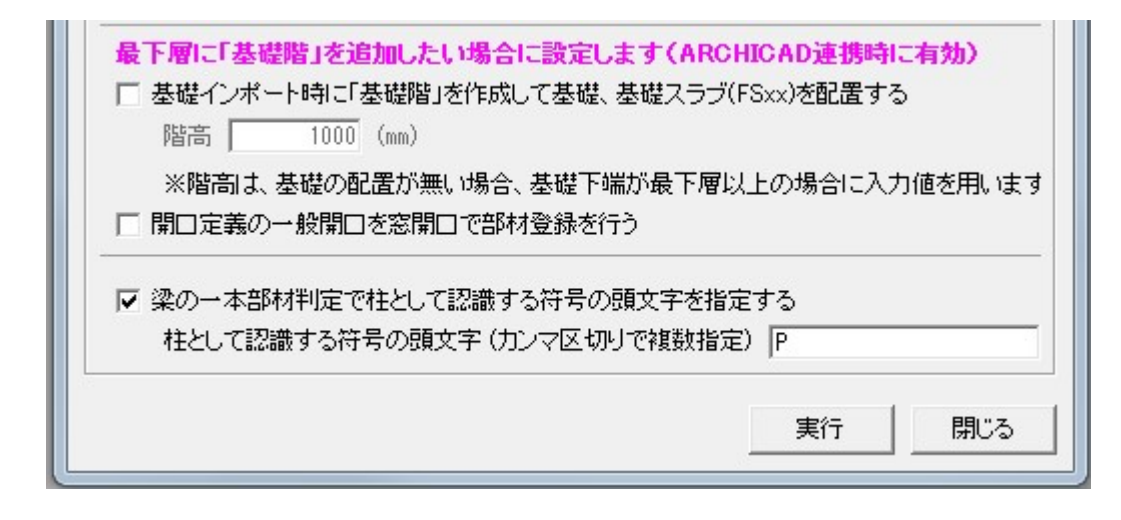

以下の機能を追加しました。

最下層に「基礎階」を追加する

・基礎階を自動的に追加し、基礎、基礎スラブのみ、その階に配置します

- ② 一般開口を窓開口として変換する/しないが選択できます
- ③ 梁の一本部材判定で、柱として認識する符号の頭文字をして可能です
   ・間柱を柱としてモデル化して解析した場合に有効です
- 7-2. From CREA To SIRCAD6

| 最下層に「基礎階」を追加したい場合に設定します (∦<br>□ 基礎インポート時に「基礎階」を作成して基礎、基礎ス・ | A <mark>RCHICAD連携時</mark><br>ラブ(FSxx)を配置する | <b>こ有効)</b><br>5 |
|------------------------------------------------------------|--------------------------------------------|------------------|
| 階高 1000 (mm)                                               |                                            |                  |
| ※階高は、基礎の配置が無い場合、基礎下端が最下<br>「開口定義の一般開口を窓開口で部材登録を行う          | 「層以上の場合に入り                                 | り値を用います          |
|                                                            |                                            |                  |

以下の機能を追加しました。

最下層に「基礎階」を追加する

・基礎階を自動的に追加し、基礎、基礎スラブのみ、その階に配置します ② 一般開口を窓開口として変換する/しないが選択できます 7-3. From ST-Bridge To SIRCAD6

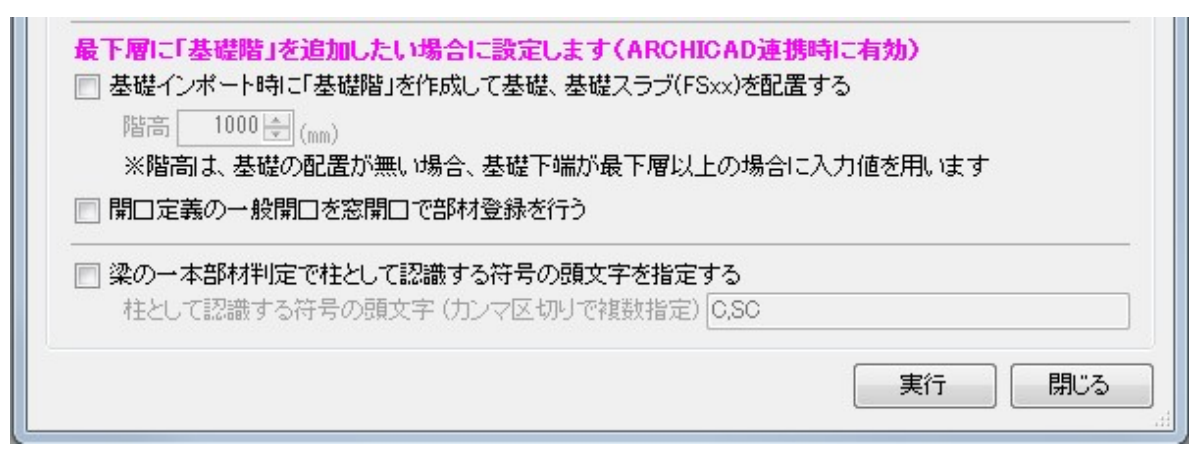

以下の機能を追加しました。

- 最下層に「基礎階」を追加する
  - ・基礎階を自動的に追加し、基礎、基礎スラブのみ、その階に配置します
- ② 一般開口を窓開口として変換する/しないが選択できます
- ③ 梁の一本部材判定で、柱として認識する符号の頭文字をして可能です
  - ・間柱を柱としてモデル化して解析した場合に有効です
- ④ ST-Bridge (Ver1.4) および ST-Bridge (Ver2.0.1) を自動判別してインポ ートできます
- 7-4. From SIRCAD Ver6 To SNAP (オプション)

| -入/JJUB<br>JOB名<br>タイトル                    | 4階S造<br>  4階建の事                                                    | 務所建築(                            | S造)                     |                                      |                                                  |            |                    | 参照 |
|--------------------------------------------|--------------------------------------------------------------------|----------------------------------|-------------------------|--------------------------------------|--------------------------------------------------|------------|--------------------|----|
| 出力ファイ<br>出力バー<br>出力ファ・<br>出力フォ、<br>スリット幅 . | ル<br>ジョン © Ve<br>イル名  4階S<br>ルダ名  F¥1募<br>上下   100.0<br>左右   100.0 | r.7<br>造s7i<br>美務別資料<br>mm<br>mm | ¥E.アプリク                 | ・ーション関連                              | ¥SIRCAD(V                                        | er 6)¥検証デー | ∕2¥SNAP7_DATA      |    |
|                                            | ▼ 柱<br>※ 指定は配置<br>※ 雑壁は、上                                          | マ 梁 ののみで、 ど の 間に 床 た             | ✓ 壁<br>所面定義は全<br>が無いと配置 | ✓ 小梁<br>て変換します<br>できず、表示が<br>できず、表示が | <ul> <li>戸床</li> <li>)</li> <li>が乱れます</li> </ul> | 匚 雑壁       | ☞ ダミー小梁(B888,B999) | 実行 |

SNAP(構造システム)の最新のテキスト形式(S7i)に対応しました 変換する部材を選択可能にしました

# 7-5. From SIRCAD Ver6 To ST-Bridge

| 入力JOB<br>JOB名: 4階S造<br>タイトル: 4階建の事務所建築(                                                                     | 8遺)                                                                         | 参照 |
|----------------------------------------------------------------------------------------------------|-----------------------------------------------------------------------------|----|
| 出力ファイル<br>出力ファイル名: 4階S造_STBs                                                                                | tb                                                                          |    |
| 出力フォルダ名: C:¥Users¥K.At                                                                                      | e¥Desktop¥                                                                  | 参照 |
| 変換オブション設定<br>■ 変換するST-Bridgeバージョン<br>■ 変換する部材指定                                                             | <ul> <li>1.4 ▼</li> <li>マ RC部材 マ S部材<br/>(SRC部材は、指定した部材のみ変換されます)</li> </ul> |    |
| <ul> <li>配置データのオフセット指定</li> <li>部材配置のオフセットは、<sup>3</sup></li> <li>スラブの延伸指定</li> <li>スラブの外形線を接する梁</li> </ul> | 平行移動の場合でも、X、Y、Z方向全てのオフセットを出力する<br>の中心に延伸移動させる                               | 実行 |

出力する **ST-Bridge** バージョンを(**Ver1.4**) または(**Ver2.0.1**) のどちらかを 選択できます 8. その他

■部材表示色設定の保存

| ■ 6 色の設定                                                                                                    |   |
|----------------------------------------------------------------------------------------------------|---|
|                                                                                                    | E |
| <ul> <li>B ← RC/梁</li> <li>B ← RC壁</li> <li>C Z ラブ</li> <li>B ← S 注</li> <li>B ← S ☆</li> <li>B ← S 小梁</li> <li>B ← S → Z → Z → Z → Z → Z → Z → Z → Z → Z →</li></ul> | - |
| すべての色を初期値に戻す ワーク名変更 名前を付けた色設定から読み込み 名前を付けて色設定を保存                                                                                                    | h |

部材表示色設定をファイル保存できるようになりました

- ・名前を付けて色設定を保存
- ・名前を付けた色設定から読み込み

■DRA-CAD 出力での線種ピッチ設定

| ¥                        | 参照                  | 変換(出)     変換(出) |
|--------------------------|---------------------|-----------------|
| 文字調整                     | 全角 半角               | 終了(Q)           |
| 文字高さ倍率<br>文字縦横比(幅/高さ) 「  | 1.1 1.1<br>0.9 2.0  | 作図ファイル指定        |
| 文字間隔倍率                   | 0.9 0.9 10.9 10.9   | 出力レイヤー指定        |
| フォント<br>T DRACADフォントと    | って出力                |                 |
| 寸法線<br>マ 寸法値:小数点以下(      | のを表示しない             | ]               |
| 線種ビッチ<br>破線<br>1.00 2.00 | 2.00 2.00 1.00 补加期化 | I               |
| 点線 0.40 0.80             | 0.40                |                 |
| 一点鎖線 5.00 0.80           | 0.40 0.80 5.00      |                 |
| 一占領領                     |                     |                 |

線種ごとにピッチを指定して出力できるようになりました。